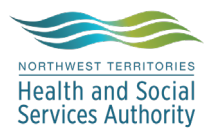

## NWT LIS TIP OF THE WEEK

| Module: SoftLabMic                                     | Software Version: 4.0.8 |  |  |  |  |  |
|--------------------------------------------------------|-------------------------|--|--|--|--|--|
| Topic: Cancelling Type and Screen,<br>Referrals        | Issued On: 19NOV2021    |  |  |  |  |  |
| Distribution: All End Users                            | Page: 1 of 1            |  |  |  |  |  |
| Issued By: Kaylan Symes, Territorial LIS Administrator |                         |  |  |  |  |  |

SOFTBANK

**TOPIC/QUESTION:** How to properly cancel Type and Screen, Referral for the results to be posted to HealthNet Viewer and Electronic Medical Records.

ANSWER/TIP : Cancelling of bloodbank orders is to be performed by an MLT and only in the SoftBank Module.

\*Always cancel TSR by the group test, not the individual tests as this will not flow to EMR/HNV\*

## **EXAMPLE :**

3 TSR

- 1. Open SoftBank
- 2. Click 1. Patient
- 3. O Orders
- 4. New section opens, click Cancel
- 5. Enter patient information, press F12
- 6. Select correct stay, press enter
- 7. F12 to accept the patient information
- 8. Highlight the group test, press enter
- 9. Pop up appears, click yes
- 10. Enter cancellation comments, click F12

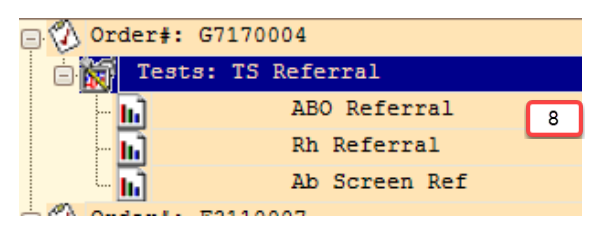

Order will appear in SoftLab and SoftBank :

| S         | OFTB/        | ANK                                                                                                    |                     | SOFTBANK - P                                                                                                    | ATIENT Ord                   | ers                                                                        |                                                                    |
|-----------|--------------|----------------------------------------------------------------------------------------------------|---------------------|----------------------------------------------------------------------------------------------------|------------------------------|----------------------------------------------------------------------------|--------------------------------------------------------------------|
| <u>e</u>  | <u>1</u> -P/ | ATIENT 🖸                                                                                                    | <u>2</u> -DONC      | 🕅 New add                                                                                                    | Print                        | Cancel                                                                     | Mod 🕢                                                              |
| 2-PATIENT |              | <u>Q</u> Orders<br><u>T</u> Transfus<br><u>E</u> Edit<br><u>D</u> Display<br><u>R</u> Reports<br><u>M</u> Maintena | ions<br>2,3<br>ance | SOFTBANK - PATIEI SOFTBANK - PATIEI SOFTBANK - Sele Li: TEST MR: HCN: Loc: Bills: Bills: Bil | e) Selec<br>Correct<br>Numbe | M: [?] Ab<br>Sex: DOB:<br>Diag:<br>t<br>MR Name (last,<br>TEST, APPLE<br>F | splay ? review ? ,<br>FN: APPL<br>Ag: ? ADH: ?<br>5,6<br>first m.) |
|           |              |                                                                                                    |                     | H880000                                                                                                    | SOFTBANK (                   | TEST, APPLE<br>Active)<br>ancel this complex to<br>Yes                     | test with all bas 9                                                |

| 🕂 General 🖉 Insurance (0) 🔓 Specimens (1) 🏠 Results (3) 🍐 BBank |     |        |          |                       |    |       |   |          |           | Ordered | (0)   | Cancelled (1) |       |      |              |       |           |        |  |          |   |         |        |    |
|-----------------------------------------------------------------|-----|--------|----------|-----------------------|----|-------|---|----------|-----------|---------|-------|---------------|-------|------|--------------|-------|-----------|--------|--|----------|---|---------|--------|----|
|                                                                 | e c | omment | : 💰 Veri | fy 🛛 🖆 Verify All 🛛 🖑 | Ch | ieck  | R | Rev 📲 Ca | inned Msg | R       | Def   | ault          | : Res |      | Test History | 🗊 Bat | tch Resul | t      |  | 📳 Insert | ⊗ | Cancel  | 🖲 Canc | el |
| ĺ                                                               | Т   | Ord    | T Ind    | Result                | FI | Flags | М | Prev Res | Prev Date | 0       | C Sta | tus           |       | Tech | DateV        | TimeV | TechV     | $\Box$ |  | Type ID  |   | Priorit | / Cy   | cl |
| ſ                                                               | 1 T | SR     | ABOR     | . TCANC1              |    |       |   |          |           |         | LC    | V             |       | KDS  | 2021-11-17   | 15:35 | KDS       |        |  |          |   |         |        | _  |
| [                                                               | 2 T | SR     | RHR      | . TCANC1              |    |       |   |          |           |         | LC    | V             |       | KDS  | 2021-11-17   | 15:35 | KDS       |        |  |          |   |         |        |    |
| ĺ                                                               | 3 T | SR     | ABSCR    | . TCANC1              |    |       |   |          |           |         | LC    | V             |       | KDS  | 2021-11-17   | 15:35 | KDS       |        |  |          |   |         |        |    |

| ng SOFTBANK (Active) |                        |           |      |      |  |  |  |  |  |
|----------------------|------------------------|-----------|------|------|--|--|--|--|--|
| Order/Test/Product   | Description/Result     | Status    | Tech | Comm |  |  |  |  |  |
| 😑 🚫 Order#: G7170004 | req.:21-11-17 by TESD1 |           |      |      |  |  |  |  |  |
| Tests: TS Referral   |                        | cancelled |      | !C   |  |  |  |  |  |
| - h ABO Referral     |                        | cancelled | KDS  |      |  |  |  |  |  |
| Rh Referral          |                        | cancelled | KDS  |      |  |  |  |  |  |
| Ab Screen Ref        |                        | cancelled | KDS  |      |  |  |  |  |  |